## Adding a folder to Favorites in Outlook 2013 client

It's not unusual to end up with so many folders that it can be hard to keep track of the folders that are most important to you. To make it easier to keep track of those folders, you can add them to your Favorites.

Favorites don't appear in your folder list until you've added at least one folder to Favorites. Adding a folder to Favorites doesn't move the folder, but creates a link to it.

• To add a folder to Favorites, right-click it and click **Show in Favorites**.(Example Important E-mails)

|                                |   | -2         | Open in New Window            | 🖌 Favorites 🛛 📥        |
|--------------------------------|---|------------|-------------------------------|------------------------|
| 4 Favorites                    |   |            | New Folder                    | Inbox                  |
| a ravolites                    | 1 | Ĩ          | Rename Folder                 | Sent Items             |
| Inbox                          | 5 |            | Copy Folder                   | Drafts [17]            |
| Sent Items                     |   | <b>1</b> 2 | Move Folder                   | Deleted Items          |
| Deleted Items                  | e | ×          | Delete Folder                 | Important E-mails 🛛 🗲  |
|                                |   | 6          | Recover Deleted Items         | Folder is in Favorites |
| ▲ helpdesk@BerkelevCollege.edu |   | Ô          | Mark All as R <u>e</u> ad     |                        |
| 4 Johov                        |   | ۲a         | Clean Up Folder               |                        |
| Important E-mails 🖕            |   | $\otimes$  | Delete Al <b>Click here</b>   |                        |
| Drafts [17] Right click here   |   |            | Show in <u>F</u> avorites 🛛 🗲 |                        |
| Sent Items                     |   | ĝ↓         | Sort Subfolders A to Z        |                        |
| Deleted Items                  |   |            | Move <u>U</u> p               |                        |
| Junk Email [5528]              |   | -          | Move Down                     |                        |
| Outbox                         |   |            | Dronastias                    |                        |
| RSS Feeds                      |   | <u>0</u> - | Properties                    |                        |
| Search Folders                 |   |            |                               |                        |

- You can re-order folders in Favorites by clicking and dragging, or by right-clicking and then clicking **Move up** or **Move down**.
- To remove a folder from Favorites, right-click it in Favorites and click **Remove from Favorites**. This only removes the link to the folder from Favorites; it won't delete the folder from your mailbox.

## Adding a folder to Favorites in OWA client

It's not unusual to end up with so many folders that it can be hard to keep track of the folders that are most important to you. To make it easier to keep track of those folders, you can add them to your Favorites.

Favorites don't appear in your folder list until you've added at least one folder to Favorites. Adding a folder to Favorites doesn't move the folder, but creates a link to it.

• To add a folder to Favorites, right-click it and click **Show in Favorites**. .(Example Important E-mails)

| ⊕ new mail                                                                                                    |                                                                                  |   |
|----------------------------------------------------------------------------------------------------|----------------------------------------------------------------------------------|---|
| <ul> <li>Favorites</li> <li>Inbox</li> <li>Sent Items</li> <li>Drafts [17]</li> <li>Deleted Items</li> <li>Deleted Items</li> </ul> | tes<br>x<br>ltems<br>ts [17]<br>ted ltems<br>create new folder<br>rename         |   |
| A helpdesk@BerkeleyCollege.edu A Inbox                                                                                              | delete<br>empty                                                                  | e |
| Important E-mails<br><b>Right click here</b><br>Drafts [17]<br>Sent Items<br>Deleted Items<br>Junk Email [5528]<br>Notes            | add to Favorites<br><b>Click Here</b><br>move<br>mark all as read<br>permissions |   |

- You can re-order folders in Favorites by clicking and dragging, or by right-clicking and then clicking **Move up in list** or **Move down in list**
- To remove a folder from Favorites, right-click it in Favorites and click **Remove from Favorites**. This only removes the link to the folder from Favorites; it won't delete the folder from your mailbox.